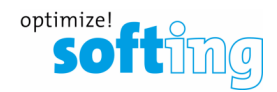

# How to use smartLink HW-DP with PDM

- 1. Configuration of smartLink HW-DP
- 2. Installation of PROFIBUS-Driver
- 3. Configuration in the Siemens Software (e.g. SIMATIC PDM stand alone)

## 1) Configuration of smartLink HW-DP

- 1. Log on to the web server of smartLink HW-DP
- 2. Navigate to PROFIBUS and open "Segment DP1"

| PROFIBUS             | HART IP | OPC UA | MQTT | Restart<br>Device     | Logout<br>administrator | <b>}</b> | Auto logout<br>in 9 min |
|----------------------|---------|--------|------|-----------------------|-------------------------|----------|-------------------------|
|                      |         |        |      |                       |                         |          |                         |
|                      |         |        |      | Segment Configuration |                         |          |                         |
| C. OHOLIIdaat Mumbar | 0+0400  | DP     | +    | [                     | Se                      | gment DF | P1 🗘                    |

3. Adjust the PROFIBUS-Parameters as needed, click "OK" and click "Apply Configuration".

|                               | Project Settings                |                     | Effective      | Settings |        |
|-------------------------------|---------------------------------|---------------------|----------------|----------|--------|
| Baudrate                      | 1.5 MBaud                       | ~                   | 1.5 MBau       | bl       |        |
| Tsl [t/bit]                   | 300                             | <ul><li>✓</li></ul> | 300            |          |        |
| Min Tsdr [t/bit]              | 11                              | _ ✓                 | 11             |          |        |
| Max Tsdr [t/bit]              | 150                             | _ ✓                 | 150            |          |        |
| Ttr [t/bit]                   | 20000                           | _ ✓                 | 20000          |          |        |
| Highest Station Address       | 126                             | _ ✓                 | 126            |          |        |
| Tset [t/bit]                  | 1                               | <ul><li>✓</li></ul> | 1              |          |        |
| Max Retry Limit               | 3                               | <b>∨ √</b>          | 3              |          |        |
| Station Address               | 0                               | _ ✓                 | 0              |          |        |
| Please note: The busparameter | ers only get effective with the | action "Ap          | oply Configura | tion".   |        |
|                               |                                 |                     |                | OK       | Canaal |

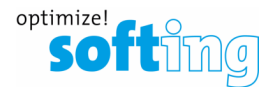

#### 2) Installation of PROFIBUS-Driver

- 1. Download and install the latest PROFIBUS-Driver "Universal PROFIBUS Driver V5.47.4" (or higher version) from the Softing web site.
- 2. Start the Driver Configurator from the start menu

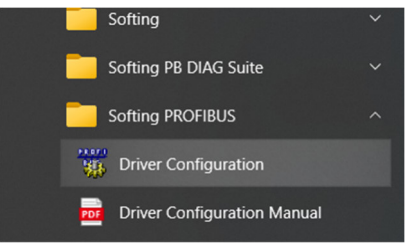

3. Add a new Node under "smartLink HW-DP"

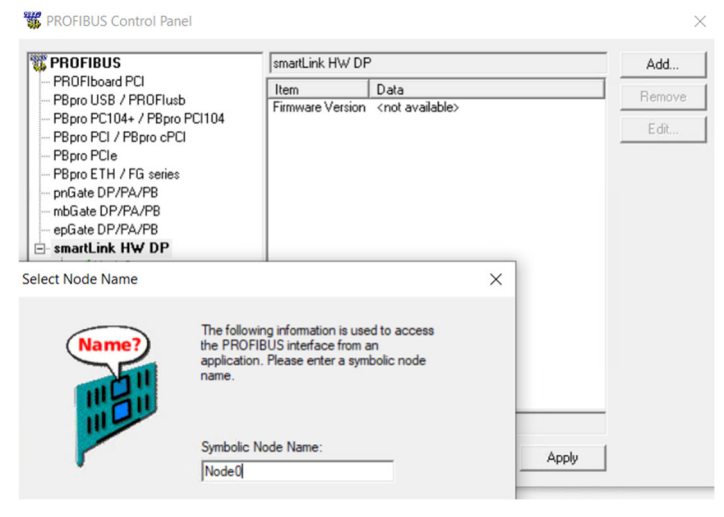

Follow the instructions on the screen and finally press "Apply".
 A green check mark will show up beside the new Node.

The Interface Number will later show up in the Siemens Software.

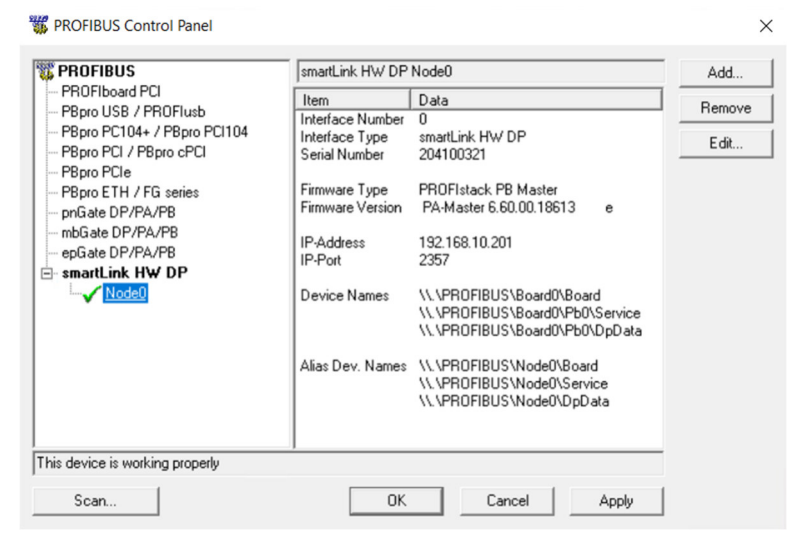

Softing Industrial Automation GmbH Richard-Reitzner-Allee 6 85540 Munich

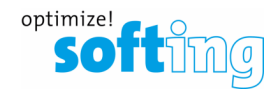

### 3) Configuration in the Siemens Software (e.g. SIMATIC PDM stand alone)

- 1. Download and install the PDM libraries from softing web site:
  - PDM libraries for integration into Siemens PDM
- 2. In the interface dialog of PDM you must choose "Softing PROFIBUS Interface.PROFIBUS.1"
- 3. In the Properties you can choose the Board number (Refer to Interface number in the ROFIBUS Control Pannel here "0")
- 4. Do not try to adjust the Bus parameter in this dialog, as the Bus parameters from the smartLink HW-DP web interface will apply.

| 2 😰   🦻   😵  <br>let PG/PC Interface                                                                                                    |                        | ×                                                                                                    |
|----------------------------------------------------------------------------------------------------|------------------------|----------------------------------------------------------------------------------------------------|
| Access Path   LLDP / DCP   PNIO Adapter   Info<br>Access Point of the Application:<br>S7ONLINE (STEP 7) -> Softing PROFIBUS Inte<br>(Standard for STEP 7)                                                      | aface.PROFIBUS_        | Properties - Softing PROFIBUS Interface.PROFIBUS.1 ? Bus parameter Local connection Options   Board number: |
| Interace Parameter Assignment Used:<br>Softing PROFIBUS Interface.PROFIBUS.1<br>Ing PROFIBUS Interface.PROFIBUS.1<br>Ing PROFIBUS Interface.PROFIBUS.1<br>Adapter v<br>(User parameter assignment (converted)) | Properties Copy Delete |                                                                                                    |

#### Note:

Within PDM you must use a PROFIBUS-Network even thought smartLink HW-DP is connected via Ethernet